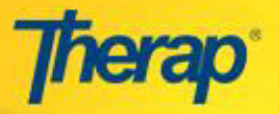

## Entering and Generating Billing- For Non-Specialized Providers

Nebraska non-specialized service provider users can submit two consecutive Billing data for the first and second half of a month given that the dates do not overlap.

1. To enter billing data for the first half of a month, go to the **Billing** tab and select 'New' under the **Billing Data** Section.

| Agency  | Professional Claim |                                                                      |  |  |  |  |
|---------|--------------------|----------------------------------------------------------------------|--|--|--|--|
| Billing | Billing Data       | New   Search   Summary  <br>Detail Report   ISP Billing  <br>Archive |  |  |  |  |

2. In the Search Service for New Billing Data page, enter the appropriate search parameters. Then select the appropriate Service from the result page, which will open up a new Billing Data Input form.

| Program (Site)                     |                    |           |
|------------------------------------|--------------------|-----------|
| Individual                         |                    |           |
| Authorization ID                   |                    |           |
| Billing Provider Organization Name |                    |           |
| Authorization Number               |                    |           |
| Funding Source                     |                    |           |
| Funding Provider Number            |                    |           |
| Service Coordinator Name           | First Name         | Last Name |
| Service Coordinator Number         |                    |           |
| Service Authorization Begin Date   | From               | To        |
| Service Authorization End Date     | From<br>10/11/2015 | To        |
| Service Description                |                    |           |
| Service Code                       |                    |           |
| Used for IB                        | Ves No             |           |

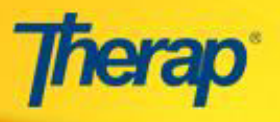

3. In the **Billing Data** form, you can now submit billing for the first 15 days by entering the **service date range** and the **total billable units** for this period.

|                                                                                   | Billing Data                              |          |  |  |  |  |  |  |  |
|-----------------------------------------------------------------------------------|-------------------------------------------|----------|--|--|--|--|--|--|--|
|                                                                                   | Form ID: BILL-VSINE-DDD4LQJHPED8H         |          |  |  |  |  |  |  |  |
|                                                                                   | Created By: Antony Forbes, Therap Admin   |          |  |  |  |  |  |  |  |
|                                                                                   | Create Date: Wed, 11 Nov 2015 10:31:28 PM |          |  |  |  |  |  |  |  |
| Service Authorization Inform                                                      | ation                                     |          |  |  |  |  |  |  |  |
|                                                                                   |                                           |          |  |  |  |  |  |  |  |
| Authorization ID                                                                  | SA-VSINE-DDC2AUXCEED8Y                    |          |  |  |  |  |  |  |  |
| Program Name                                                                      | a-40685                                   |          |  |  |  |  |  |  |  |
| Individual Name                                                                   | Jane Smith                                |          |  |  |  |  |  |  |  |
| Authorization Number                                                              |                                           |          |  |  |  |  |  |  |  |
| Funding Source                                                                    | Nebraska                                  |          |  |  |  |  |  |  |  |
| Funding Provider Number                                                           |                                           |          |  |  |  |  |  |  |  |
| Begin Date                                                                        | 07/01/2015                                |          |  |  |  |  |  |  |  |
| End Date                                                                          | 12/30/2015                                |          |  |  |  |  |  |  |  |
| Service Coordinator                                                               |                                           |          |  |  |  |  |  |  |  |
| Service Coordinator                                                               |                                           |          |  |  |  |  |  |  |  |
| Service Coordinator Number                                                        |                                           |          |  |  |  |  |  |  |  |
|                                                                                   |                                           |          |  |  |  |  |  |  |  |
|                                                                                   |                                           |          |  |  |  |  |  |  |  |
| Service Information                                                               |                                           | -        |  |  |  |  |  |  |  |
| 1                                                                                 |                                           |          |  |  |  |  |  |  |  |
| Service Code                                                                      | 7090                                      |          |  |  |  |  |  |  |  |
| Service Description                                                               |                                           |          |  |  |  |  |  |  |  |
| Unit of Measure                                                                   | Aduit- Day Hab Houriy                     |          |  |  |  |  |  |  |  |
| Unit Data (\$)                                                                    | 100Hy                                     |          |  |  |  |  |  |  |  |
| Total Authorized Amount (¢)                                                       | \$10.09                                   |          |  |  |  |  |  |  |  |
| Iotal Authorized Amount (\$)                                                      | \$1089.00                                 |          |  |  |  |  |  |  |  |
| Number of Units                                                                   | 100.00                                    |          |  |  |  |  |  |  |  |
| Billing Provider Organization Demo Service Provider Name                          |                                           |          |  |  |  |  |  |  |  |
|                                                                                   |                                           |          |  |  |  |  |  |  |  |
| D'III D I I                                                                       |                                           | Ť        |  |  |  |  |  |  |  |
| Billing Data Input                                                                |                                           |          |  |  |  |  |  |  |  |
| Service Date From                                                                 | 10/01/2015 Service Date To 10/15/2015     | 1        |  |  |  |  |  |  |  |
| Total Billable Units                                                              | 15                                        | <b>ا</b> |  |  |  |  |  |  |  |
| Remaining Units                                                                   | 100.00                                    |          |  |  |  |  |  |  |  |
| Unit Rate (\$)                                                                    | 10.89                                     |          |  |  |  |  |  |  |  |
| Total Non-billable Units                                                          | 10.09                                     |          |  |  |  |  |  |  |  |
|                                                                                   |                                           |          |  |  |  |  |  |  |  |
| Procedure Modifiers                                                               |                                           |          |  |  |  |  |  |  |  |
| Primary Diagnosis Code                                                            | ICD-10: R69                               |          |  |  |  |  |  |  |  |
| Diagnosis Code Pointer                                                            |                                           |          |  |  |  |  |  |  |  |
|                                                                                   | an standar standar standar standar        |          |  |  |  |  |  |  |  |
| Service Provider                                                                  | Select                                    |          |  |  |  |  |  |  |  |
|                                                                                   |                                           |          |  |  |  |  |  |  |  |
|                                                                                   |                                           |          |  |  |  |  |  |  |  |
| Les reversables d'autoritations d'un                                              |                                           |          |  |  |  |  |  |  |  |
| Comments                                                                          |                                           |          |  |  |  |  |  |  |  |
|                                                                                   |                                           |          |  |  |  |  |  |  |  |
|                                                                                   |                                           |          |  |  |  |  |  |  |  |
|                                                                                   |                                           |          |  |  |  |  |  |  |  |
| 3000 characters left                                                              |                                           |          |  |  |  |  |  |  |  |
|                                                                                   |                                           |          |  |  |  |  |  |  |  |
| System Message : Used date range grouping. Calculated total units by adding units |                                           |          |  |  |  |  |  |  |  |
|                                                                                   | or each day                               |          |  |  |  |  |  |  |  |
|                                                                                   |                                           |          |  |  |  |  |  |  |  |

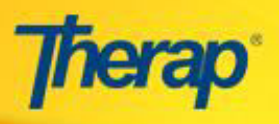

4. Once the Claim is generated, the dates entered in the Billing Data will also reflect on the **Claim** form.

| Professional Claim<br>Form ID: CLM-VSINE-DDD4LX64NED88<br>Status: Pending Approval<br>Created By: Stacey Hernandez, -None-<br>Create Date: Wed, 11 Nov 2015 10:35:00 PM |                                                                                                    |                                                                                                    |                                                                                                    |                                                                                                    |                        |                              |                              |                      |                   |                    |                          |      |
|----------------------------------------------------------------------------------------------------|----------------------------------------------------------------------------------------------------|----------------------------------------------------------------------------------------------------|----------------------------------------------------------------------------------------------------|----------------------------------------------------------------------------------------------------|------------------------|------------------------------|------------------------------|----------------------|-------------------|--------------------|--------------------------|------|
|                                                                                                    | Claim Informati                                                                                                    | on                                                                                                    |                                                                                                    |                                                                                                    |                        |                              |                              |                      |                   |                    | 1                        |      |
|                                                                                                    | Payer<br>Billing Provider<br>Pay-to Provider<br>Rendering Provid<br>Individual Name<br>Individual ID<br>Signature On File<br>Place Of Service<br>Claim Frequency<br>Original TCN/ICN<br>Medicare Assigni<br>Release of Infori<br>Patient Signature<br>Claim Filling Ind<br>Assignment of B<br>Indicator<br>Payer Responsib<br>Relationship to I<br>Special Program<br>Primary Diagnos<br>Delay Reason Co<br>Prior Authorizati | der<br>Type Code<br>4 Number<br>ment Code<br>mation Code<br>e Source Code<br>icator<br>enefits<br>ility<br>(ndividual<br>Code<br>is Code<br>de<br>on Number | NFOCUS<br>Demo S<br>Demo S<br>Smith,<br>229956<br>Yes<br>99-Othe<br>1-Origin<br>C-Not A<br>Y-Yes,<br>to a Cla<br>P-Signa<br>Service<br>Medicai<br>No<br>Primary<br>Self<br>-<br>ICD-10<br>-<br>IBSA-D | NFOCUS<br>Demo Service Provider (EIN: 50660378)<br>Demo Service Provider (EIN: 50660378)<br>Demo Service Provider (EIN: 50660378)<br>Smith, Jane<br>22995656<br>Yes<br>99-Other Unlisted Facility<br>1-Original (Admit thru Discharge Claim)<br>C-Not Assigned<br>Y-Yes, Provider has a Signed Statement Permitting Release of Medical Billing Related<br>to a Claim<br>P-Signature generated by Provider because the Patient was not Physically Present for<br>Services<br>Medicaid<br>No<br>Primary<br>Self<br>-<br>ICD-10: R69<br>-<br>IBSA-DDDNE-DDC2AFEVGDF7K |                        |                              |                              |                      |                   |                    |                          |      |
|                                                                                                    | # Billing Data ID                                                                                                    | Date of<br>Service                                                                                                    | Service<br>Code                                                                                                    | Service<br>Description                                                                                                    | Procedure<br>Modifiers | Primary<br>Diagnosis<br>Code | Diagnosis<br>Code<br>Pointer | Unit<br>Rate<br>(\$) | Billable<br>Units | Unit of<br>Measure | Amount<br>Billed<br>(\$) | Paid |
|                                                                                                    | BILL-VSINE-<br>DDD4LQJHPED8H                                                                                                    | 10/01/2015<br>- 10/15/2015                                                                                                    | 7090                                                                                                    | Adult- Day<br>Hab Hourly                                                                                                    | 11                     | R69                          | 1                            | \$10.89              | 31                | Hourly             | \$337.59                 | No   |
|                                                                                                    | Total Claim Amount (\$)       337.59         Amount Paid (\$)       0.00         Patient Responsibility Amount       (\$)         Note Reference Code       -         Comments       -         Attachment       -         Type Code       -         Transmission Code       -         Control Number       -                                                                                                    |                                                                                                    |                                                                                                    |                                                                                                    |                        |                              |                              |                      |                   |                    |                          |      |
|                                                                                                    |                                                                                                    |                                                                                                    | Display                                                                                                    | PDF<br>PDF(Portrait)                                                                                                    | Display PDF            | (Landscape)                  |                              |                      |                   |                    |                          |      |